## 各局處承辦人員專用版本操作流程

步驟一:

進入「<u>衛生福利部志願服務資訊整合系統</u>」首頁,並輸入運用單位(志工隊)帳號 及密碼,按下「登入」鍵。網址: <u>https://vols.mohw.gov.tw/vols2/auth/login/</u>

步驟二:點選子系統入口的「報表列印」。

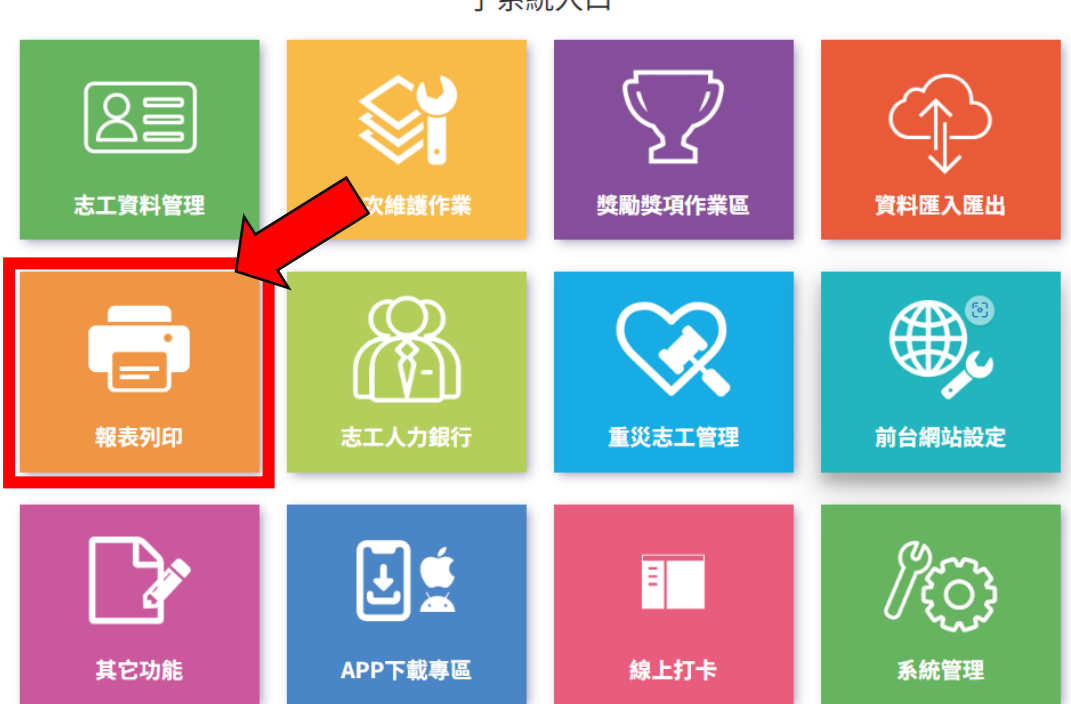

子系統入口

步驟三:在 OP-線上填報作業中點選「直轄市、縣(市)推展志願服務志工人數 及服務成果統計表」欄位。

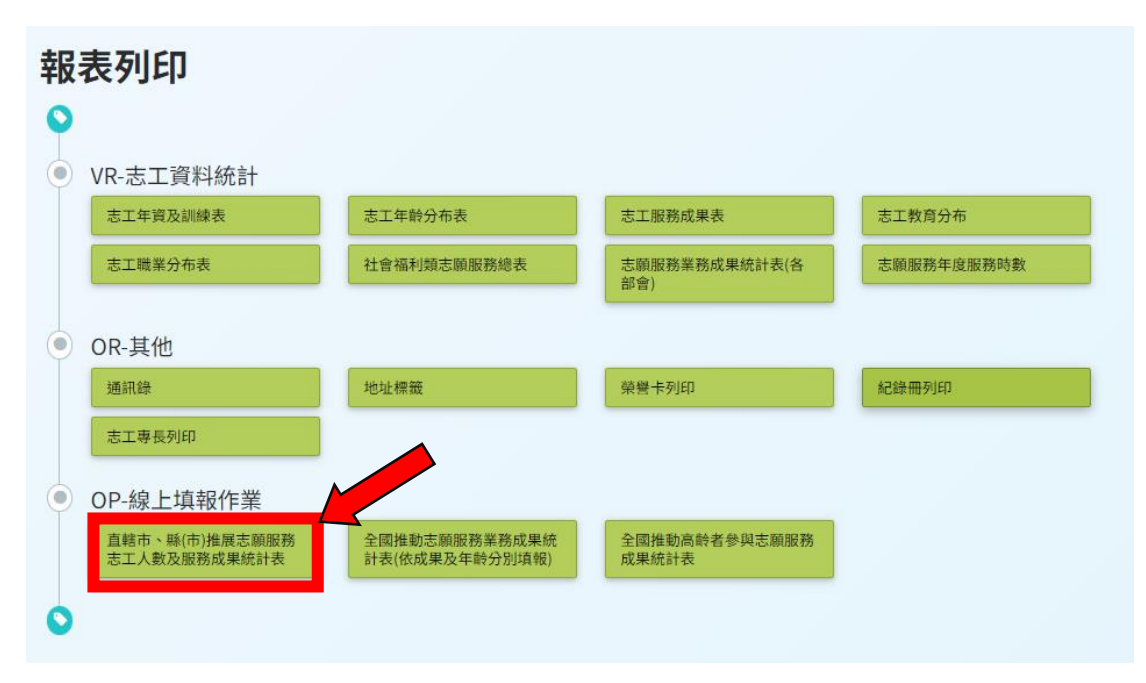

## 步驟四:先選年度:114年→「新增資料」。

| ■ 推展志願服務志工人數及服務成果 |       |    |           |       |   |  |  |  |  |  |  |  |  |  |
|-------------------|-------|----|-----------|-------|---|--|--|--|--|--|--|--|--|--|
| 年度                | : 112 |    | 單位名稱:     |       |   |  |  |  |  |  |  |  |  |  |
| 狀態                | :請選擇  | -  | 列印格式:     | Excel | ~ |  |  |  |  |  |  |  |  |  |
|                   |       | 查詢 | 清除條件 新增資料 |       |   |  |  |  |  |  |  |  |  |  |
|                   |       |    |           |       |   |  |  |  |  |  |  |  |  |  |

步驟五:輸入統計日期起日及訖日(114/1/1 至 114/06/30)→產生所屬單位統

計表單。

|   | 〓新增 推展志願朋 | 服務志工人數及服務成  | 表    |         |       |   |  |
|---|-----------|-------------|------|---------|-------|---|--|
|   | 年度:       | 請輸入年度       |      | 單位名稱:   | 彰化縣政府 |   |  |
| ] | 統計日期起日:   |             |      | 統計日期迄日: |       | Ĩ |  |
|   | 2         | 產生所屬單位新統計表單 | 回上一頁 |         |       |   |  |

## 步驟六:選擇自動帶入最新統計數字→點選提交(注意:點選提交資料後無法

## 修改,需由各目的事業主管機關解除鎖定)

(帶入資料後,使用者可自行手動調整數字)

|                    | <b>1</b>   |          |                  | 112          |                        |               |       |     |      |     |      |        | 統計算  | 首位   | 彰化縣      | 社區關      | <b>褒協</b> 會          | Ĩ |     |    |     |    |
|--------------------|------------|----------|------------------|--------------|------------------------|---------------|-------|-----|------|-----|------|--------|------|------|----------|----------|----------------------|---|-----|----|-----|----|
|                    | 1. A       |          |                  |              |                        |               |       |     |      |     |      |        | 報表制  | 犬態   | 無動作      |          |                      |   |     |    |     |    |
| 白油加肉               | が計         | 日期起      | 日:               | 112/         | 01/01                  |               |       |     |      |     |      | 統計     | 日期迄日 | :    | 112/1    | 2/31     |                      |   |     |    |     |    |
|                    | 帶入最        | 新統計      | 數字               | 帶入了          | 資料後,                   | 使用者           | 何自行   | 手動調 | 整數字  | 0   |      |        |      |      |          |          |                      |   |     |    |     |    |
| 1                  | 隊數         | ł        | 安性別分             | <del>)</del> | 按年龄分                   |               |       |     |      |     |      |        |      |      |          |          |                      |   |     |    |     |    |
|                    | (隊)        | ÷⊥       |                  | ++           | 未滿                     | 12歲           | 12-1  | 7歲  | 18-2 | 29歲 | 30-4 | 49歲    | 50-5 | 54歲  | 55-6     | 34歲      |                      |   | 65歳 | 以上 |     |    |
|                    |            | ρŢ       | 5                | ~            | 男                      | 女             | 男     | 女   | 男    | 女   | 男    | 女      | 男    | 女    | 男        | 女        |                      | 男 | _   |    | 女   |    |
| шL                 | 0          | 0        | 0                | 0            | 0                      | 0             | 0     | 0   | 0    | 0   | 0    | 0      | 0    | 0    | 0        | 0        |                      | 0 |     |    | 0   |    |
| <sub>限</sub><br>務一 |            |          |                  | 按教育          | 程度分                    |               |       |     | 具原住  | 民身分 |      | 按      | 服務年前 | 汾    |          |          |                      |   |     |    |     |    |
| <u>_</u>           | 國中         | 以下       | 高                | 中職           | *                      | ;專 1          |       | そ所  |      |     | 1年以  | 1至3未   | 3至5未 | 5至10 | 10年以     |          |                      |   |     |    |     |    |
| 本-                 | 男          | 女        | 男                | 女            | t 男 女 男 女 男 女 下 滿 滿 未滿 |               | Ŀ     |     |      |     |      |        |      |      |          |          |                      |   |     |    |     |    |
| 料                  | 0          | 0        | 0                | 0            | 0                      | 0             | 0     | 0   | 0    | 0   | 0    | 0      | 0    | 0    | 0        |          |                      |   |     |    |     |    |
|                    |            | -        |                  |              |                        |               | 按身分   | 別分  |      |     |      |        |      |      |          |          |                      |   |     |    |     |    |
|                    |            | 公教       | 人員               | <b>P</b> (1  |                        | - 00          | 10.41 |     | 非公律  | 收人員 |      |        |      | -    |          |          |                      |   |     |    |     |    |
| +                  | - 現        | <b>戒</b> | 8                | <u>₿</u> 1₩  | 1                      | <sup>豹界</sup> | 退休    | 人員  | 家庭   | 官埋  | 学    | Ξ<br>4 | 具    | E _  |          |          |                      |   |     |    |     |    |
|                    | 五          | ~        | 五                | ×            | 万                      | ~             | 5     | ~   | - 万  | ~   | ガ    | ~      | ガ    | ~    |          |          |                      |   |     |    |     |    |
|                    | 0          | 18/      | U<br>++ RE 32k D | 5 型/r        | 0                      | 0             | 0     | 0   | 0    | 0   | 0    | 0      | 0    |      |          |          | -                    |   |     |    |     |    |
| 工務                 | 發受服<br>務總數 | 合計       | 公教人              | 非公教人員        | 訓練                     | 情形            | 合     | 計   | 基礎   | 訓練  | 特殊   | 訓練     | 其它在  | 職訓絡  | 聯繫會<br>報 | 表揚獎<br>勵 | <sup>度</sup><br>領有記録 |   | 冊人數 | 志  | 工保険 | 人劃 |
| 果し                 | 人次         |          | 時數               | 時數           | (人次)                   | 、時數)          | 人次    | 時數  | 人次   | 時數  | 人次   | 時數     | 人次   | 時數   | 場次       | 人數       | 男                    | ; | 女   | 5  | 3   | 女  |
|                    | 0          | 0        | 0                | 0            |                        |               | 0     | 0   | 0    | 0   | 0    | 0      | 0    | 0    | 0        | 0        | 0                    |   | 0   | (  |     | 0  |
|                    |            | 更新       | 人員               | 彰化期          | ∙<br>≸政府               |               |       |     |      |     |      |        | 更新日  | 日期   | 2023-1   | 2-14 17  | :22:1                | 1 |     |    |     |    |

步驟七:點選提交後返回至新增資料頁面→下載 Excel→註明製表人及單位主

管,<u>列印表單並核章掃描後</u>,將掃描檔案以電子檔方式寄送 (ling0240@email.chcg.gov.tw)本案承辦人黃小姐(7532240)

| 推展志願服 | 務志工人數及服務成果     |   |                |        |          |    |      |    |
|-------|----------------|---|----------------|--------|----------|----|------|----|
|       | 年度: 112        |   |                | 單位名稱:  |          |    |      |    |
|       | <b>狀態:</b> 請選擇 | ~ | 2              | ~      |          |    |      |    |
|       |                | E | <b>查詢</b> 清除條( | 牛 新增資料 |          |    |      |    |
|       |                |   |                |        |          |    |      |    |
|       |                |   |                |        |          |    |      |    |
| 年度    | 統計時間起迄         |   | 單位類型           | 單位名稱   | <b>i</b> | 狀態 | 提交日期 | 操作 |

|                   | 彰化縣政府推展志    |          |                |     |           |      |       |     |         |    |        |     |     |       | 願      | 服利    | 傍志     | I.    | 人            | 數及   | 服     | 務」                   | 成另       | 果   |              |                  |       |     |              |     |       |    |          |      |              |     |              |     |          |     |            |     |  |  |  |
|-------------------|-------------|----------|----------------|-----|-----------|------|-------|-----|---------|----|--------|-----|-----|-------|--------|-------|--------|-------|--------------|------|-------|----------------------|----------|-----|--------------|------------------|-------|-----|--------------|-----|-------|----|----------|------|--------------|-----|--------------|-----|----------|-----|------------|-----|--|--|--|
|                   |             |          |                |     |           |      |       |     |         |    |        |     |     |       | ψ      | 華氏    | BI 11  | 12 年  | 度(1)         | 12/0 | 1/01  | £112                 | /10/1    | 1)  |              |                  |       |     |              |     |       |    |          |      |              |     | 單位:隊、人       |     |          |     |            |     |  |  |  |
|                   |             |          |                |     |           |      |       |     |         |    |        |     |     |       |        |       | 志      |       | iá           | 服    | 梼     | \$                   | L        | 基   | . *          |                  | Ť     | 料   |              |     |       |    |          |      |              |     |              |     |          |     |            |     |  |  |  |
| 策位名称              | FK.         |          |                | 技   | 性别分       | 11別分 |       |     | 按 年 龄   |    |        |     |     |       | 韵      | 龄 別 分 |        |       |              |      |       | 按教育程度                |          |     |              |                  | 度分    |     |              |     | 具原    | 住  | 按        | 服    | 務 4          | 背   | 分            |     |          |     |            |     |  |  |  |
| <u>- 14-04-04</u> | 教           |          | s <del>†</del> |     | 3         | 4    |       | Ļ   | 未満1     | 2歲 | 12-17歳 |     | 18- | 8-29歳 |        | 0-4   | 9歲     | 50-   | -54歲         |      | 55-   | 64歲                  | 65歳以     |     | 人上           | <u>8</u>         | 国中及以下 |     | <u>高中(職)</u> |     | 2     | *  | <u>8</u> | 究所   | <u>\$.66</u> |     | 分            | 1年以 | 1至未      | 3至未 | 5至未<br>満10 | 10年 |  |  |  |
|                   | (MK)        |          |                |     |           | _    |       | _   | 弜       | 女  | 男      | *   | 男   | *     | 3      | 6     | 女      | 男     | 女            | :    | 另     | 女                    | Ŗ        |     | 女            | 男                | 3     | k   | 另            | 女   | 男     | 女  | 男        | *    |              | 男   | 女            | Ŧ   | 満3年      | 満5年 | 4          | 以上  |  |  |  |
| 彰化縣政府             | 25          |          | 95             | 4   | 26        | 34   |       | 690 | 1       | 0  | 0      | (   | - 1 | 9     | 11     | 27    | 66     | 1     | 5            | 73   | 75    | 233                  | 3        | 127 | 307          |                  | 61    | 260 | 98           | 266 | 6 93  | 14 | 8 1      | 2    | 16           | 0   | 0            | 136 | 84       | 156 | 268        | 310 |  |  |  |
|                   |             |          |                |     |           |      |       |     |         |    |        |     |     |       |        |       |        |       |              |      |       |                      |          |     |              |                  |       |     |              |     |       |    |          |      |              |     |              |     |          |     |            |     |  |  |  |
|                   |             |          | 志              | 願   | 膨         | € #  | ł     | \$  | T.      | 基  | 木      | 贲   | #   | ł     |        |       |        | tro   | 10 24 3      | L HR |       |                      |          |     |              |                  | 1.4.  | -14 |              |     |       |    |          |      | 伍            | 有紀錄 |              |     | 志工       |     |            |     |  |  |  |
|                   |             | 按 身      |                |     |           |      |       |     | 分别分     |    |        |     |     |       | 心上版物成木 |       |        |       |              |      |       | 1000000 (ANA - 1186) |          |     |              |                  |       |     |              |     | 田人敦   |    |          | 保險人數 |              |     |              |     |          |     |            |     |  |  |  |
| 19 1. N. 16       |             | 公司       | 教人員            |     |           |      | 非公赦人員 |     |         |    |        | 接受  | 损   | 【供服)  | 務時:    | ŧi.   | 4      |       |              |      |       |                      |          |     | 型型 3<br>全担 3 | <u> 装助</u><br>表扬 |       |     |              |     |       |    |          |      |              |     |              |     |          |     |            |     |  |  |  |
| 单位名称              |             |          |                |     |           |      | _     |     |         |    |        |     |     | 服務    |        | 公共    | k 4    | 公教    | ć            | 5tt  |       | 基礎                   | 楚训练 特殊训练 |     | .训练 橫训練      |                  | 訓練    |     |              |     |       | 2  | -tr-     | 会社   |              |     |              |     | <u> </u> |     |            |     |  |  |  |
|                   | <u>10.1</u> | <u>8</u> | 已退休            |     | 上商祭<br>人士 |      | 3     | 退休人 | 人員 家庭管理 |    | 4      | *±  |     | 其他    |        |       | 승하 ^ # |       | я .          | ~ 9  |       |                      |          |     |              |                  |       |     |              |     | _ °`  | 1  | 21       | *    | 승파           | *   | <sup>×</sup> |     |          |     |            |     |  |  |  |
|                   | 男           | *        | 男              | *   | 男         | *    |       | 另   | *       | 男  | *      | 뿃   | 女   | 1     |        |       | 人次     |       | <b>1</b> 5-8 | K I  | et th | 人次                   | 67:      | ŧŁ. | ×٨.          | 4                | a k   | *   | 時載           | 人次  | 時載    | 墙次 | 人戦       |      |              |     |              |     |          |     |            |     |  |  |  |
| 彰化縣政府             | 9           | -1       | ) 2            | 7 3 | 9 15      | 50 1 | 85    | 45  | 115     | 3  | 264    | 7   |     | 2     | 23     | 75    | 7E+05  | 64463 | 3 54         | 30   | 59033 | - 77                 | 4 1      | 778 | -12          |                  | 32    | 507 | 1641         | 255 | 5 105 | 2  | 7 9      | 4 8  | 316          | 211 | 605          | 655 | 170      | 485 |            |     |  |  |  |
| 製表人               | _           |          | 科長             | Į   | -         |      |       | _   | _       |    | - 1    | 單位主 | 菅   | -     |        |       | -      | -     |              | _    |       |                      | 機關       | 首長  | k.           |                  | -     |     |              |     |       |    | 中華       | 民國   | 年            | 月日  | 編製           |     |          |     |            |     |  |  |  |
|                   |             |          |                | 1   | 1         |      |       |     |         |    |        |     |     |       |        |       |        |       |              |      |       |                      |          |     |              | -                |       |     |              |     |       |    |          |      |              |     |              |     |          |     |            |     |  |  |  |
|                   |             |          |                |     |           |      |       |     |         |    |        |     |     |       |        |       |        |       |              |      |       |                      |          |     |              |                  |       |     |              |     |       |    |          |      |              |     |              |     |          |     |            |     |  |  |  |
|                   | -           | 請        | FF             | 1 E | :D :      | 後    | 掃     | ŧ   | 出       | 回  | 值      | ź   |     |       |        |       |        |       |              |      |       |                      |          |     |              |                  |       |     |              |     |       |    |          |      |              |     |              |     |          |     |            |     |  |  |  |
| 明川小夜神田口呼          |             |          |                |     |           |      |       |     |         |    |        |     |     |       |        |       |        |       |              |      |       |                      |          |     |              |                  |       |     |              |     |       |    |          |      |              |     |              |     |          |     |            |     |  |  |  |